## 2, 3 ve 4. SINIF ÖĞRENCİLERİ GRUPLU(SEÇMELİ) DERSLERİ NASIL SEÇER?

Teknik Seçmeli (ELT) ve/veya Sosyal Seçmeli (ELS) derslerini alabilmeniz için ELT veya ELS gruplu derslerinin yanındaki (+) butonuna basarak, fakülte ve program tercihi yaparak ilgili dersi seçebilirsiniz. ELT veya ELS grup dersleri seçilirken her gruptan yalnızca 1 adet ders alınabileceği için ders kayıt ekranınızda yer alan farklı sınıf (2. Sınıf, 3. Sınıf ve 4. Sınıf) ve dönem (Güz, Bahar) butonlarına tıklayarak daha önce ders alınmamış gruplardan ders seçmelisiniz.

Aynı grup üzerinden ders seçmeye çalıştığınızda ise uyarı mesajını dersi ekleme esnasında değil, "Kontrol Et" aşamasında alırsınız. Bu nedenle bir grup üzerinden yalnızca bir ders eklemeniz gerekmektedir.

Tüm derslerinizi seçtikten sonra 'Kontrol Et" ve "Kesinleştir" butonlarına basmanız halinde ders/derslerin kotasına dahil olabilirsiniz.

-ELS dersleri için fakülte kısmından Genel Kültür Bölüm Başkanlığı veya Yabancı Diller Yüksekokulu seçilmelidir.

-ELT dersleri için ders alacağınız fakülte ve program seçilmelidir.

Örnek öğrenci; Mühendislik Fakültesi Kimya Mühendisliği 3. Sınıf Güz yarıyılında bulunan öğrencidir. Öğrencimiz geçtiğimiz dönemlerde 3.sınıf güz yarıyılında bulunan ELS1 grubu üzerinden ders almıştır.

| Fakülte - Program / Sınıfı   | Dân                                                                        | emlik Ücre              |                    |                  |          |        |                                  |                             |
|------------------------------|----------------------------------------------------------------------------|-------------------------|--------------------|------------------|----------|--------|----------------------------------|-----------------------------|
| Kayıt Tarihi / Nedeni        | 14.08.2017 / Ö55                                                           | Öde                     |                    |                  |          |        |                                  |                             |
| Bağlı Olunan Müfredat        | 2017-2018 KIMYA MUHENDISLIGI LISANS MUFREDATI (aktif)                      | Öde                     | nen Topla          | m Ücret          |          |        |                                  |                             |
| Genel Ortalama               | vormai suresi içince<br>2,75 Hazirlik Durumu :Başanlı(1 Yıl)               | Gen                     | ei Bakiye<br>Se Ek | İşlemler •       |          |        |                                  |                             |
|                              |                                                                            |                         |                    |                  |          |        |                                  |                             |
| 1. Smif Dersleri 2. Smif Der | sleri <b>3. Sınf Dersleri</b> 4. Sınf Dersleri Müfredat/Bölüm Dışı Dersler | 🔘 Güz Yarıyılı Dersleri | 0 8                | lahar Yarıyılı I | Dersleri | 🔿 Tümü |                                  |                             |
| Ders Kodu                    | Ders Adı                                                                   |                         | Z/5                | KRD              | akts     | Snf    | Õnceki Dönemler<br>Tekrar Durumu | Aktif Dönem<br>Kayıt Durumu |
| + CHEM321                    | FIZIKSEL KIMYA                                                             |                         | Z                  | 3                | 4        | 3      |                                  |                             |
| + CHE300                     | YAZ STAJI                                                                  |                         | Z                  | 0                | 7        | 3      |                                  |                             |
| CHE301                       | KİMYA MÜHENDİSLERİ İÇİN TEKNİK YAZIM                                       |                         | Z                  | 3                | 3        | 3      |                                  |                             |
|                              | ISI VE KUTLE AKTARIMI                                                      |                         | z                  | 4                | 5        | 3      |                                  |                             |
| 1 CHE321                     | TERMODINAMIK II                                                            |                         | z                  | 3                | 5        | 3      |                                  |                             |
|                              | MALZEME BILIMI VE MUHENDISLIGI                                             |                         | Z                  | 3                | 3        | 3      |                                  |                             |
| ■ E.S1[1]                    | SOSYAL SEÇMELİ DERS                                                        |                         | S                  | 3                | 3        | 3      | MAN216(CB)                       |                             |
|                              |                                                                            |                         | ▼ k                | 81 N N           | C) KX    |        |                                  |                             |
|                              |                                                                            |                         |                    |                  |          |        |                                  | t Kasha                     |

Eğer bu dönemde yine bir sosyal seçmeli ELS dersi alacak ise bulunduğu sınıfın bahar yarıyılına veya diğer sınıfların güz ve bahar yarıyıllarına geçiş yaparak boş grubu bulması gerekmektedir.

| Ders Kayıt-> O                                | ğrenci Bilgileri                                                             |                                |                     |                              |               |                                  |                             |  |  |  |  |
|-----------------------------------------------|------------------------------------------------------------------------------|--------------------------------|---------------------|------------------------------|---------------|----------------------------------|-----------------------------|--|--|--|--|
| Öğrenci No / Adı Soyadı                       |                                                                              | Önceki Dönem Ba                | ikiye               |                              |               |                                  |                             |  |  |  |  |
| Fakülte - Program / Sınıfı                    | Dönemlik Ücret                                                               | önemlik Ücret                  |                     |                              |               |                                  |                             |  |  |  |  |
| Kayıt Tarihi / Nedeni 14.08.2017 / ÖSS Ödenme |                                                                              |                                |                     | denmesi Gereken Toplam Ücret |               |                                  |                             |  |  |  |  |
| Bağlı Olunan Müfredat                         | 2017-2018 KİMYA MÜHENDİSLİĞİ LİSANS MÜFREDATI (aktif)                        | Ödenen Toplam (                | Ödenen Toplam Ücret |                              |               |                                  |                             |  |  |  |  |
| Öğrenim Süre Durum                            | Normal Süresi İçinde                                                         | Genel Bakiye                   |                     |                              |               |                                  |                             |  |  |  |  |
| Genel Ortalama                                | 2,75 Hazırlık Durumu :Başarılı(1 Yıl)                                        | 🍰 Ek İş                        | emler *             |                              |               |                                  |                             |  |  |  |  |
|                                               |                                                                              |                                |                     |                              |               | _                                |                             |  |  |  |  |
| 1. Sinif Dersleri 2. Si                       | nıf Dersleri 3. Sınıf Dersleri 4. Sınıf Dersleri Müfredat/Bölüm Dışı Dersler | 🔵 Güz Yarıyılı Dersleri 💿 Baha | r Yarıyılı Den      | sleri 🔿                      | Tümü          |                                  |                             |  |  |  |  |
| Ders Kodu                                     | Ders Adı                                                                     | 2/5                            | KRD                 | AKTS                         | Snf           | Önceki Dönemler<br>Tekrar Durumu | Aktif Dönem<br>Kayıt Durumu |  |  |  |  |
| HE302                                         | KIMYASAL KINETIK VE REAKTOR TASARIMI                                         | Z                              | 4                   | 7                            | 3             |                                  |                             |  |  |  |  |
| + CHE310                                      | KIMYA MUHENDISLIGI LAB I                                                     | Z                              | 2                   | 5                            | 3             |                                  |                             |  |  |  |  |
| HE312                                         | AYIRMA SURECLERI                                                             | Z                              | 4                   | 5                            | 3             |                                  |                             |  |  |  |  |
| CHE330                                        | MUHENDISLIKTE MATEMATIKSEL MODELLEME                                         | Z                              | 3                   | 7                            | 3             |                                  |                             |  |  |  |  |
| ELS2[1]                                       | SOSYAL SEÇMELİ DERS                                                          | S                              | 3                   | 3                            | 3             |                                  |                             |  |  |  |  |
| ET3[1]                                        | TEKNİK SEÇMELİ DERS                                                          | s                              | 3                   | 5                            | 3             |                                  |                             |  |  |  |  |
|                                               |                                                                              | 🔂 6-1/1 1 💙 KN                 | КИЖ                 | اليا ا                       |               |                                  |                             |  |  |  |  |
|                                               |                                                                              |                                |                     |                              |               |                                  | C Kontrol I                 |  |  |  |  |
| L<br>Öğrenci Kesinleştirme Duru               | mu : Kesinleştirilmedi !                                                     |                                | Danışı              | man Onay Duru                | mu : Onaylanı | madi !                           |                             |  |  |  |  |
| Seçilen Dersler                               |                                                                              |                                |                     |                              |               |                                  |                             |  |  |  |  |
|                                               |                                                                              | Ders Seglmedi                  |                     |                              |               |                                  |                             |  |  |  |  |

Öğrenci 3.sınıf Bahar yarıyılına geçtiği zaman boş ELS2 grubunu görecek ve bu grup üzerinden ders seçebilecektir. ELS dersi eklemek için (+) butonuna bastığınızda açılan ekranda "Genel Kültür Bölüm Başkanlığı" veya "Yabancı Diller Y.O" seçilerek dersler listelenir. (Açılan ekranda yalnızca 9 adet ders listeleneceğinden sağ alt köşede yer alan "Tüm Dersleri Listele" butonuna basmanız gerekmektedir.)

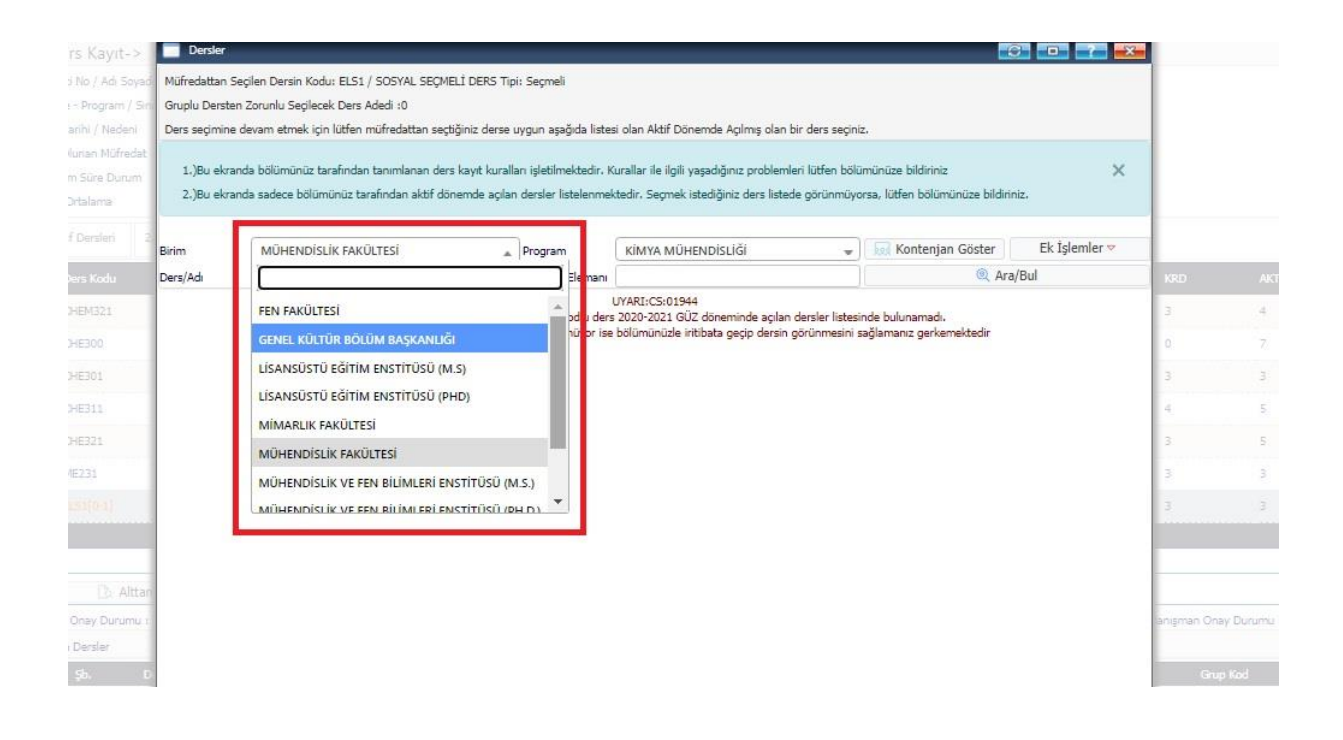

Aynı şekilde teknik seçmeli dersler için de aynı kural geçerlidir. Öğrencinin bulunduğu sınıf ve yarıyıldaki ELT grubu üzerinden daha önce ders alınmış ise boş olan grubu bulmak için sınıflar ve yarıyıllar arasında geçiş yapması gerekmektedir.

Teknik seçmeli ELT grup dersi alırken (+) butonuna bastığınızda açılan ekranda kendi bölümünüzde açılmış teknik seçmeli dersleri göreceksiniz. Farklı bir programdan ders seçmek için aşağıdaki resimde işaretlenmiş alanlardan tercih yapabilirsiniz.

| Gruplu Dersten Zo<br>Ders seçimine dev | orunlu Seçilecek Ders Adedi :0<br>vam etmek için lütfen müfredattan seçtiğiniz derse uygun aşağıda                                     | listesi olan Aktif Dönemde Açılmış olan bir                                                    | ders se            | çiniz.         |                    |                                         |                 |      |
|----------------------------------------|----------------------------------------------------------------------------------------------------|------------------------------------------------------------------------------------------------|--------------------|----------------|--------------------|-----------------------------------------|-----------------|------|
| 1.)Bu ekranda<br>2.)Bu ekranda         | bölümünüz tarafından tanımlanan ders kayıt kuralları işletilmekter<br>sadece bölümünüz tarafından aktif dönemde açılan dersler listele | dir. Kurallar ile ilgili yaşadığınız problemleri<br>nmektedir. Seçmek istediğiniz ders listede | lütfen l<br>görünm | oölüm<br>üyors | iünüze<br>ia, lütt | e bildiriniz<br>fen bölümünüze bildirin | iz.             | ×    |
| lirim (                                | MÜHENDİSLİK FAKÜLTESİ 🔹 Program                                                                                                    | KİMYA MÜHENDİSLİĞİ                                                                             |                    | .)[            | ARR N              | Kontenjan Göster                        | Ek İşlemler     | ⊽.   |
| Ders/Adi                               | Öğretim Elen                                                                                                    |                                                                                                |                    |                |                    | 🍭 Ara/                                  | 'Bul            |      |
| Şube Ders Ko                           | ad Ders Adı                                                                                                    | BİLGİSAYAR MÜHENDİSLİĞİ                                                                        |                    |                | -                  | / CTS Öğretim Eleman                    | Snf Nedeni      | Grup |
| + 2 CHE410                             | KIMYA MUHENDISLIGI LAB. 2 [Çarşamba 13:30,Çarşamba 14:                                                                                 | 30 Ca BİYOMÜHENDİSLİK                                                                          |                    |                |                    | 6 Prof.Dr. EKREM                        | 4 Dönemsel      | ELT  |
| + 4 CHE420                             | MUHENDISLIK EKONOMISI VE TASARIMI [Pazartesi 13:30,Paz<br>13:30,Perşembe 14:30,Perşembe 15:30]                                         | an si çevre mühendisliği                                                                       |                    |                |                    | B Doç.Dr. ÖZGENÇ<br>EBİL                | 4 Dönemsel      | ELT  |
| 1 CHE101                               | KIMYA MUHENDISLIGINE GIRIS [Cuma 13:30;Cuma 14:30]                                                                                     | ELEKTRONİK VE HABERLEŞME MÜ                                                                    | HENDI              | SLİĞİ          |                    | 8 Doç.Dr. ÖZGENÇ<br>EBİL                | 1 Dönemsel      | ELT  |
| 1 CHE201                               | MUHENDISLIKTE KUTLE VE ENERJI DENKLIKLERI [Pazartesi 0                                                                                 | ENERJI SISTEMLERI MÜHENDISLI                                                                   | 51                 |                |                    | 5 Prof.Dr. FİKRET                       | 2 Dönemsel      | ELT  |
| 1 CHE211                               | POLIMER BILIMINE GIRIS [Sali 13:30,Sali 14:30,Sali 15:30]                                                                              | GIDA MÜHENDISLIĞI                                                                              |                    |                |                    | B Doç.Dr. AYBEN<br>TOP                  | 2 Dönemsel      | ELT  |
| + 1 CHE213                             | MIKROBIOLOJI [Cuma 13:30,Cuma 14:30,Cuma 15:30]                                                                                        | KİMVA MÜHENDİSLİĞİ                                                                             |                    |                | -                  | 3 Doç. ÇAĞATAY<br>CEYLAN                | 2 Dönemsel      | ELT  |
| 1 CHE219                               | CEVRESEL KIMYA [Sali 13:30,Sali 14:30,Sali 15:30]                                                                                      | 2.                                                                                             | S                  | 3              | 3                  | Prof.Dr. AYSUN<br>3 SOFUOĞLU            | 2 Dönemsel      | ELT  |
| 1 CHE220                               | TERMODİNAMİK I [Çarşamba 08:45,Çarşamba 09:45,Çarşamb                                                                                  | a 10:45]                                                                                       | z                  | з              | 3                  | 6 Prof.Dr. MEHMET<br>POLAT              | r<br>2 Dönemsel | ELT  |
| 1 CHE222                               | AKISKANLAR MEKANIGI [Pazartesi 13:30,Pazartesi 14:30,Cum                                                                               | a 13:30,Cuma 14:30]                                                                            | z                  | 4              | 4                  | 6 Prof.Dr. EROL<br>ŞEKER                | 2 Dönemsel      | ELT  |
|                                        |                                                                                                    |                                                                                                |                    |                |                    |                                         |                 |      |

Alacağınız ELS veya ELT gruplu derslerin kontejan durumunu görebilmek için açılan dersler listesinde ve aşağıdaki görüntüde işaretlenmiş **"Kontenjan Göster"** seçeneğini seçebilirsiniz.

| ayıt-> Oğrenci                       | Bilesiles  | -                                                                                                    |                                                                                                   |                                               |                                                         | -               | _                  | -                | -               |                                                               | - 002 - S             |             |
|--------------------------------------|------------|----------------------------------------------------------------------------------------------------|---------------------------------------------------------------------------------------------------|-----------------------------------------------|---------------------------------------------------------|-----------------|--------------------|------------------|-----------------|---------------------------------------------------------------|-----------------------|-------------|
| Adı Səyədi                           |            | ersler                                                                                                    |                                                                                                   | _                                             |                                                         |                 |                    |                  |                 |                                                               | 0                     |             |
| gram / Smifi                         | Müfred     | lattan Seçi                                                                                                    | ilen Dersin Kodu: ELS1 / SOSYAL SEÇMELİ DERS                                                      | Tipi: Seçmeli                                 |                                                         |                 |                    |                  |                 |                                                               |                       |             |
| Nedeni                               | Gruplu     | Gruplu Dersten Zorunlu Seglecek Ders Adedi :0                                                                                              |                                                                                                   |                                               |                                                         |                 |                    |                  |                 |                                                               |                       |             |
| 4üfredat.                            | Ders s     | Ders seçimine devam etmek için lütfen müfredattan seçtiğiniz derse uygun aşağıda listesi olan Aktif Dönemde Açılmış olan bir ders seçiniz. |                                                                                                   |                                               |                                                         |                 |                    |                  |                 |                                                               |                       |             |
| e Durum<br>na<br>eri 2. Sinif Dersle | 1.)<br>2.) | Bu ekranda<br>Bu ekranda                                                                                                    | a bölümünüz tarafından tanımlanan ders kayıt ku<br>a sadece bölümünüz tarafından aktif dönemde aç | ralları işletilmekter<br>olan dersler listele | dir. Kurallar ile ilgili yaşı<br>nmektedir. Seçmek iste | adığır<br>diğin | nız pro<br>iz ders | blemi<br>i liste | leri li<br>de g | ütfen bölümünüze bildiriniz<br>örünmüyorsa, lütfen bölümünüze | bildiriniz.           | ×           |
| odu                                  | Birim      |                                                                                                    | im GENEL KÜLTÜR BÖLÜM BAŞKANLIĞI 👻 Program                                                        |                                               | GENEL KÜLTÜR D                                          | ERSI            | LERİ               |                  |                 | 👻 Kontenjan Göster                                            | Ek İşlemler ᢦ         |             |
| 11                                   | Ders/Ac    | t                                                                                                    |                                                                                                   | Oğretim<br>Elemanı                            |                                                         |                 |                    |                  |                 | @ #                                                           | Ara/Bul               |             |
|                                      | Şu         | ibe Ders K                                                                                                    | Kod Ders Adı                                                                                      |                                               |                                                         | z/s             | T+U                | Krd /            | AKTS            | 5 Öğretim Elemanı                                             | Snf Açma              | Grup<br>Kod |
|                                      | Ð :        | 1 ART240                                                                                                    | RESÎM SANATI KAVRAMLAR VE KURAMLAR [<br>10:45,Perşembe 11:45]                                     | Perşembe 09:45,P                              | Perşembe                                                | s               | 3                  | 3                | 4               | Öğr.Gör. NUMAN COŞGU ATEŞ                                     | 2 Dönemsel            | ELS1        |
|                                      | ± :        | 1 ART23:                                                                                                    | 1 TÜRK HALK DANSLARINA GİRİŞ <i>[Çarşamba (</i>                                                   | )9:45,Çarşamba 1                              | 0:45,Çarşamba 11:45]                                    | S               | з                  | 3                | 4               | Öğr.Gör. NÜKET DALCI                                          | 2 Dönemsel            | ELS1        |
|                                      | ÷ :        | 2 ART23                                                                                                    | 1 TÜRK HALK DANSLARINA GİRİŞ [Çarşamba :                                                          | 1.31.30, Çarşamba 1                           | 4:30,Çarşamba 15:30]                                    | 5               | 3                  | 3                | 4               | Öğr.Gör. NÜKET DALCI                                          | 2 Dönemsel            | ELS1        |
|                                      | <b></b>    | 1 ART212                                                                                                    | 2 ARMONİYE GİRİŞ <i>[Salı 09:45,5alı 10:45,5alı</i> .                                             | 11:45]                                        |                                                         | s               | 3                  | з                | 4               | Öğr.Gör. MİNE OKCU                                            | 2 Dönemsel            | ELS1        |
|                                      | ÷ :        | 1 ART202                                                                                                    | 2 RESİM SANATI <i>[Çarşamba 13:30,Çarşamba 1</i>                                                  | 14:30,Çarşamba 1                              | 5:30]                                                   | s               | 3                  | 0                | з               | Öğr.Gör. NUMAN COŞGU ATEŞ                                     | 2 Dönemsel            | ELS1        |
|                                      | Ð :        | 1 HIST20                                                                                                    | 01 ATATÜRK İLKELERİ VE İNKILAP TARİHİ I [Q                                                        | ıma 08:45,Cuma i                              | 09:45]                                                  | z               | 2                  | 0                | 2               | Öğr.Gör.Dr. DİLEK AKYALÇIN<br>KAY                             | 2 Uzaktan<br>2 Eğitim | ELS1        |
|                                      | ÷ :        | 1 TURK2                                                                                                    | 01 TURK DİLİ DERSLERİ I <i>[Cuma 10:45,Cuma 1</i>                                                 | 1:45]                                         |                                                         | z               | 2                  | 0                | 2               | Öğr.Gör.Dr. YASEMİN ÖZCAN<br>GÖNÜ                             | 2 Uzaktan<br>Eğitim   | ELS1        |
| Durumu : 🥼 Onaylanı                  | Ð :        | 1 HUM20                                                                                                    | TÜRKÇENİN ETKİLİ VE DOĞRU KULLANIMI (<br>14:30,Çarşamba 15:30]                                    | (Çarşamba 13:30,                              | Çarşamba                                                | s               | з                  | 3                | 3               | Öğr.Gör.Dr. YASEMİN ÖZCAN<br>GÖNÜ                             | 2 Dönemsel            | ELS1        |
| er                                   | ± :        | 1 HUM21                                                                                                    | 16 FOLKLOR METINLERININ ANALIZI [Sali 13:3                                                        | 0,5alı 14:30,5alı 1                           | 5:30]                                                   | 5               | з                  | 3                | з               | Öğr.Gör. SVETLANA PASHAEVA                                    | 2 Dönemsel            | ELS1        |
| Ders Kodu                            | ± :        | 1 HUM21                                                                                                    | 17 SANAT TARİHİ I <i>(Perşembe 13:30,Perşembe</i>                                                 | 14:30,Perşembe                                | 15:30]                                                  | s               | з                  | з                | 3               | Öğr.Gör. SVETLANA PASHAEVA                                    | 2 Dönemsel            | ELS1        |
|                                      |            |                                                                                                    |                                                                                                   |                                               | 1 2 2 4                                                 |                 |                    |                  |                 |                                                               |                       |             |
|                                      |            |                                                                                                    |                                                                                                   |                                               |                                                         |                 |                    |                  |                 |                                                               |                       |             |